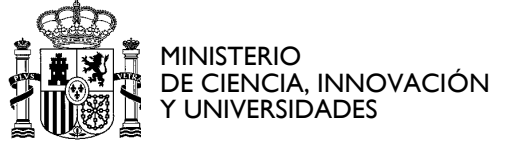

SUBDIRECCIÓN GENERAL DE ORGANISMOS Y ENTIDADES PÚBLICAS DE INVESTIGACIÓN

## Anexo II

GUIA RÁPIDA PARA LA ELECCIÓN DESTINO EN LAS ESPECIALIDADES CON DESTINOS EN VARIOS ORGANISMOS EN EL PROCESO SELECTIVO PARA INGRESO EN LA ESCALA DE TÉCNICOS SUPERIORES ESPECIALIZADOS DE OPIS, CONVOCADO POR RESOLUCIÓN DE 21 DE FEBRERO DE 2023

## 1. Cumplimentar tabla de prioridad de destinos.

Una vez descargada la tabla correspondiente a la especialidad por la que se presenta la persona aspirante, **deben rellenarse todas las celdas** de la primera columna indicando en ellas el orden de prioridad en el que se solicita la plaza, **sin repetir ningún número de prioridad**.

<u>Ejemplo:</u>

Especialidad V3-EXPERIMENTACIÓN Y PRODUCCIÓN ANIMAL

| ORDEN DE<br>PRIORIDAD* | REFERENCIA  | NOMBRE DE CENTRO Y DIRECCIÓN                                                                      | LOCALIDAD                        |
|------------------------|-------------|---------------------------------------------------------------------------------------------------|----------------------------------|
| 5                      | V301-CSIC   | CENTRO NACIONAL DE BIOTECNOLOGIA (CNB).<br>C/ DARWIN, 3 - CAMPUS CANTOBLANCO                      | MADRID                           |
| 4                      | V302-CSIC   | INSTITUTO DE AGROBIOTECNOLOGIA (IDAB).<br>AV. PAMPLONA, 123                                       | MUTILVA BAJA<br>(NAVARRA)        |
| 3                      | V303-CSIC   | ESTACION BIOLOGICA DE DOÑANA (EBD). C/<br>AMÉRICO VESPUCIO, S/N                                   | SEVILLA                          |
| 1                      | V304-CSIC   | CENTRO DE INVESTIGACIONES<br>INTERDISCIPLINARES DE ALCALA (CI2A)                                  | ALCALA DE<br>HENARES<br>(MADRID) |
| 7                      | V305-CSIC   | CENTRO DE BIOLOGIA MOLECULAR SEVERO<br>OCHOA (CBM). C/ NICOLÁS CABRERA, 1 -<br>CAMPUS CANTOBLANCO | MADRID                           |
| 2                      | V306-ISCIII | S.G DE SERVICIOS APLICADOS, FORMACIÓN E<br>INVESTIGACIÓN. CTRA. DE MAJADAHONDA A<br>POZUELO KM 2  | MAJADAHONDA<br>(MADRID)          |
| 6                      | V307-ISCIII | S.G DE SERVICIOS APLICADOS, FORMACIÓN E<br>INVESTIGACIÓN. CTRA. DE MAJADAHONDA A<br>POZUELO KM 2  | MAJADAHONDA<br>(MADRID)          |

En este ejemplo, la plaza elegida en primer lugar será la que tiene referencia: V304-CSIC. El resto de las celdas se han cumplimentado siguiendo el orden de preferencia hasta rellenar todas las celdas sin repetir número de orden de prioridad.

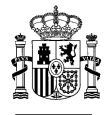

2

2. Guardar Excel, en formato .XLSX de la siguiente forma:

APELLIDO1\_APELLIDO2\_NOMBRE\_№ ESPECIALIDAD.

<u>Ejemplo:</u>

Si una persona llamada José Pérez Martínez se presentara por la especialidad V3 (*"EXPERIMENTACIÓN Y PRODUCCIÓN ANIMAL"*), tras cumplimentar la tabla Excel correspondiente a los destinos de esa especialidad, debería guardarla con el siguiente nombre:

PEREZ\_MARTINEZ\_JOSE\_V3.xlsx

- 3. Enviar por Registro Electrónico General (REG) la tabla cumplimentada, con el nombre indicado, a la Subdirección General de Organismos y Entidades Públicas de Investigación.
  - 3.1. Acceso a la aplicación Registro Electrónico General (REG):

A través de: <u>https://reg.redsara.es/</u>

| REC                                                                                                    |                                                                                                    | California - California                                                                                                    |
|----------------------------------------------------------------------------------------------------|----------------------------------------------------------------------------------------------------|----------------------------------------------------------------------------------------------------|
| Te damos la bienve<br>Pada atta viligos hormo Grea provene della<br>create provene della compositiona<br>atta angentaria<br>biene della compositiona della compositiona della compositiona | nida al nuevo portal del Registro Elect<br>s destructo degle i nagar degle i structura i ano<br>tale a fonestale tatione strado com a nel deg                                                                                                    | rónico General (REG)<br>réclastica: en l'arteres ables, un faiture descriven<br>la successite de secondat de represe                            |
| Ľ                                                                                                    |                                                                                                    | 0                                                                                                    |
| Rassi registra<br>Menuelli Anti in technicare denoti componente<br>Rask i constant il totali contatta                                                                                      | Maring series<br>The section of the series of the section of the section of the sec | Dente fait Experiences<br>Prese, en a seconda i redont l'Anger Connecto Neur & salent<br>segne, ar de nei grant per tracter e capito con salent |
|                                                                                                    | and the second second                                                                                                    |                                                                                                    |

Pulsar sobre "nuevo registro" y acceder con el método de identificación digital (certificado electrónico, DNIe...)

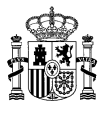

3

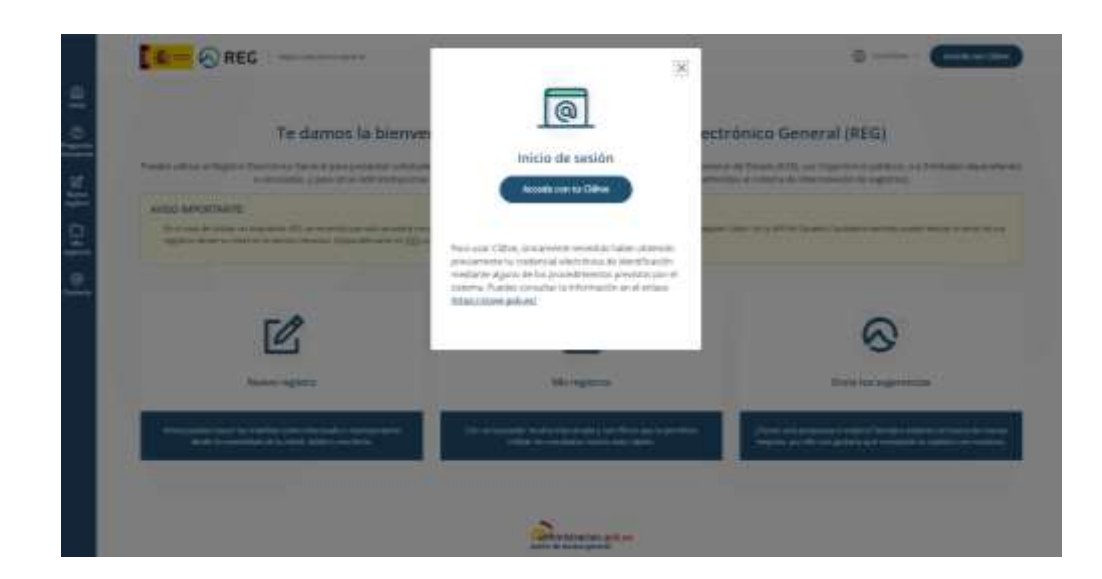

3.2. Cumplimentar los datos de contacto:

| ETER AND AND TO THE PERSON AND THE ADDRESS OF ADDRESS ADDRESS ADDR | A 100 AT 100 Line Transit must public of theme in a concrete free down                                                                                                    | CONTRACTOR IN CONTRACTOR IN CONTRACTOR |
|----------------------------------------------------------------------------------------------------|----------------------------------------------------------------------------------------------------|----------------------------------------|
| Tipe de text                                                                                                    | The receiptor?                                                                                                    |                                        |
| particular and the state                                                                                                    |                                                                                                    |                                        |
| nar.                                                                                                    | Managements *                                                                                                    |                                        |
| Juppin-                                                                                                    | · ·                                                                                                    |                                        |
| statuted .                                                                                                    | almona a cont                                                                                                    |                                        |
| And an an and an an an and an an an an an an an an an an an an an                                                                                                    | and the second second sec                                                                                                    |                                        |
| Yelfestambel                                                                                                    | Norma Martingia.                                                                                                    |                                        |
| an service that percent service in a service                                                                                                    | and their sectors.                                                                                                    |                                        |
|                                                                                                    |                                                                                                    |                                        |
| And some in these sector as and a sector began in type 1 in these                                                                                                    | the state of the state of the s |                                        |
|                                                                                                    |                                                                                                    |                                        |
| (1) Street or \$10 address taken the street has \$100 as at most holizon;                                                                                                    |                                                                                                    |                                        |

3.3. Cumplimentar los datos del organismo o entidad destinataria:

Se puede buscar introduciendo el código EA0041147 en *"Código y nombre del organismo o entidad"* 

| 2.1 Datos del organismo o entidad                                                                              |                                                                                                    |
|----------------------------------------------------------------------------------------------------|----------------------------------------------------------------------------------------------------|
| an artist for any an error of the second second second second second second second second second second second |                                                                                                    |
|                                                                                                    | Q Americanismo                                                                                                    |
|                                                                                                    |                                                                                                    |
| Table - Antine all repetition contribut                                                                        |                                                                                                    |
| (amor or)                                                                                                    | 0.0                                                                                                    |
| Server 4.51 A point and a figure a line in second                                                              |                                                                                                    |
|                                                                                                    | 2.1 Dates del organismo o entidad en uno e forma e la especia de especia de e |

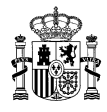

4

3.4. Cumplimentar los datos de la solicitud:

| held.                                               |                                                                                                    |
|-----------------------------------------------------|----------------------------------------------------------------------------------------------------|
| Territoria anna anti-                               |                                                                                                    |
|                                                     | and prove a standard in her sound constant so were done in the memory in the source of the source of |
| 100.0                                               |                                                                                                    |
| If the scalar is a subject to it in the scalar is a | Environment of a second                                                                                                    |
|                                                     |                                                                                                    |
|                                                     | (                                                                                                    |

3.5. Adjuntar documento Excel cumplimentado que previamente había sigo guardado con el formato APELLIDO1\_APELLIDO2\_NORMRE\_№ ESPECIALIDAD:

| d names in agains in process |                                        |                                                                               |             |  |
|------------------------------|----------------------------------------|-------------------------------------------------------------------------------|-------------|--|
|                              |                                        | tajina taarama fij                                                            |             |  |
|                              | Strategical contrain participation     | a senator y other it descents dested                                          | allowed and |  |
|                              | And 10 (10) 10 (10) (10)               |                                                                               | 10.00.00    |  |
|                              | could be according to the state of the | na de la composi y parte de la composi<br>manda contra a refueita en el parte |             |  |
|                              |                                        |                                                                               |             |  |

3.6. Confirmar los datos de la solicitud y firmarla:

| And an end of a second of a second of a se         |                                                                                                    |      |
|----------------------------------------------------------------------------------------------------|----------------------------------------------------------------------------------------------------|------|
| Appendix           State           State           Stat                                                                                                    | And a second second sec |      |
| ander<br>21 Teacher and an an earlier and general a colores, and an earlier a colores.<br>An earlier and an earlier and an earlier an earlier an earlier an earlier an earlier      | Annual Contraction of the second second seco |      |
| And an end of a set of a set o         | series.<br>In the local sector of the sector of a sector of a sector of the sector.                                                                                                    |      |
| anness and be an end of a second of<br>model of a presentation 1<br>model of a presentation 1<br>model after a second of the second of a second of the second of the | December of the                                                                                                    |      |
| And a de generation :<br>                                                                                                    | terrary of the party of a sector                                                                                                    |      |
| The second second se            | Instal in a second state                                                                                                    |      |
| These wells down in the other all support of energy and energy and the second second s         | war and 1220 M per an period at                                                                                                    |      |
| inner stal arm or dil an en spin ka<br>E talifare ana ini kanan kanan tanàna ao amin'ny salara saratra di farat kajarana, paositra ao diama. I                                                                                                    | Taken with dama a trial offer, the spins of a time manifest strate much by                                                                                                    |      |
| Excellence and in these for presents for the last one operations is not influence to excellence in Forum 1, and the present of the present of the present            | term with arm or the size strength in                                                                                                    |      |
|                                                                                                    | Explore que no deso de presente formano non contento y huidiano e courtan de ferente Agramente y presentante en el legente                                                                                                    | 10 J |